# 防災防犯情報 登録推進中!

# 浜田市 LINE公式アカウント

### ID⇒@hamada-city

#### ■登録方法

- ・LINEの「友だち追加」から 上記IDを検索
- ・右記QRコードをスキャン

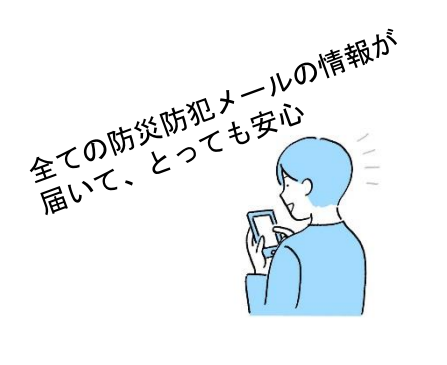

## 防災防犯メール

#### ■防災防犯メールの登録方法

・チラシ裏面をご覧ください

#### ■配信内容

- 防災情報(Iアラート、避難情報、ライフライン情報、建物火災発生情報 など) 1
- 気象情報(震度情報、警報、特別警報 など) 2
- 3 防犯交通情報(不審者情報、特殊詐欺発生情報 など)
- 健康医療情報(食中毒、熱中症 など) 4
- 感染症情報(新型コロナウイルス情報 など) 5
- 市からの緊急情報(熊出没情報 など) 6

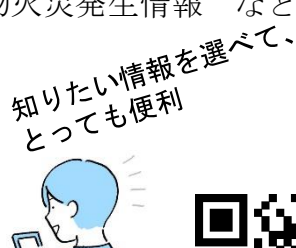

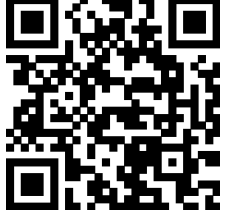

LINE

# X(旧Twitter)

■検索画面で、@hamada\_bousai と検索

# Facebook

■<sub>検索画面で、</sub>浜田市防災防犯情報 と検索

【お問い合わせ先】 浜田市役所 総務部 防災安全課 電話:0855-25-9122

### 浜田市 防災防犯メール 登録手順のご案内

#### ● ご登録の前に

- ●メール配信サービスの利用規約に同意していただいた上で、ご登録をお願いいたします。
- ●「@sq-p.jp」ドメインあるいは「hamada@sq-p.jp」のアドレスからのメールの受信を許可する設定を行ってください。
- ●URL付きメールの受信を許可する設定を行ってください。

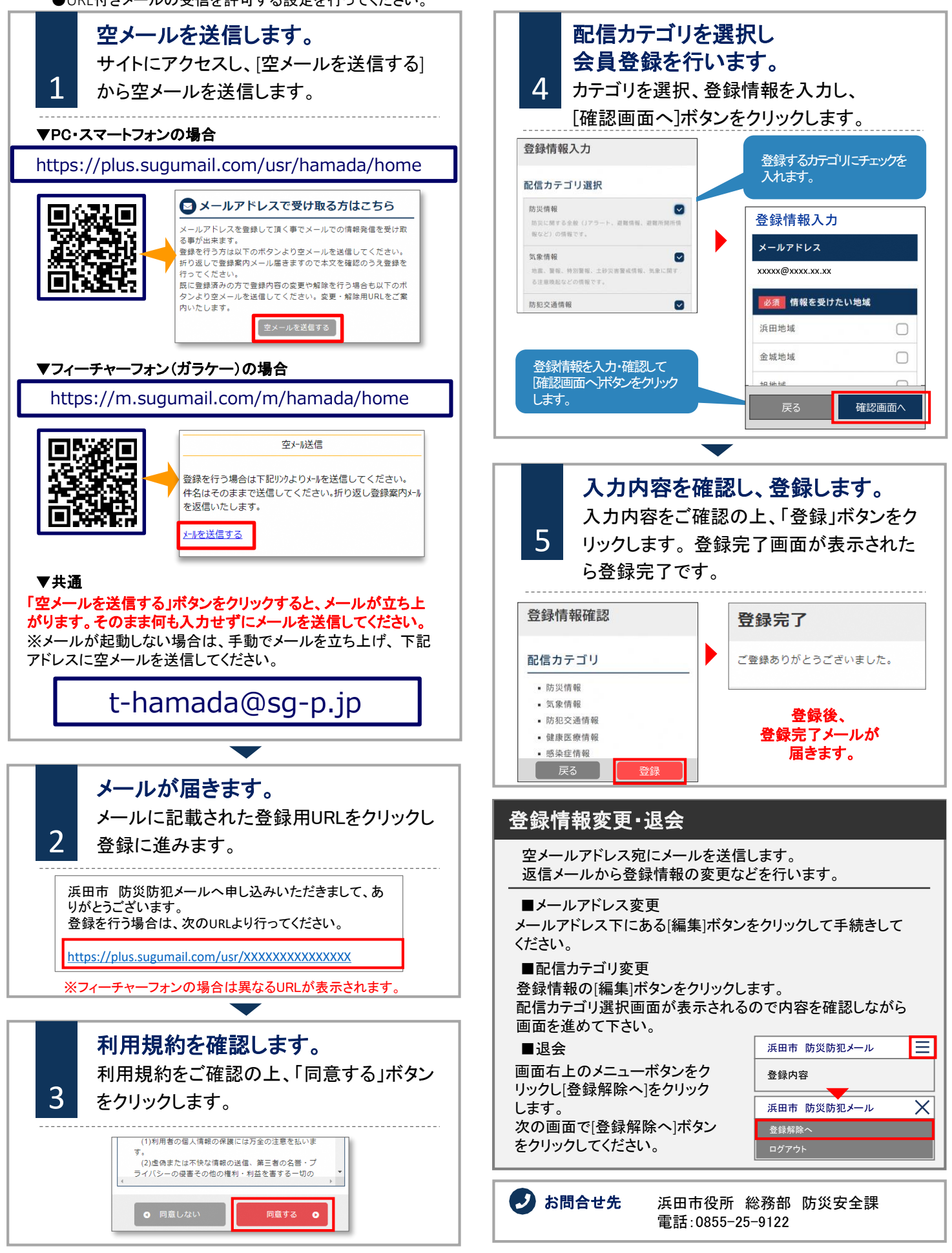